# Comenzando con Ecotivista

¡Bienvenid@ a Ecotivista! Para aprovechar al máximo su experiencia, siga esta guía para comenzar y configurar su perfil.

### Paso 1: Crea tu cuenta

- 1. Visita el sitio web ecotivista.org
- 2. Contáctenos para proporcionarle su token de acceso
- 3. Haga clic en el botón Registrarse
- 4. Complete el formulario de registro con su nombre, dirección de correo electrónico, una contraseña segura y el token previamente entregado.
- 5. Lea con cuidado nuestros términos y condiciones, y nuestra política de privacidad.
- 6. Haga clic en Crear cuenta. Al crear la cuenta usted está aceptando nuestros términos y condiciones, y nuestra política de privacidad.
- 7. Con eso usted ya tiene su cuenta activada.

### Paso 2: Completa tu perfil

Tu perfil es tu introducción a la comunidad Ecotivista. Un perfil completo aumenta sus posibilidades de establecer conexiones y colaboraciones significativas.

### Agregue una imagen de perfil

- 1. Inicie sesión en su cuenta.
- 2. Navegue a su perfil haciendo clic en su nombre de usuario o en el ícono de perfil.
- 3. Haga clic en el botón Editar perfil.
- 4. Suba una foto de perfil clara y profesional que refleje tu personalidad y compromiso con el área de tu preferencia.

### Escriba una breve descripción

- 1. En el editor de perfiles, escriba una descripción concisa y atractiva sobre usted, destacando sus intereses, experiencia y objetivos.
  - Ejemplo: "¡Hola! Soy Oscar, un ambientalista apasionado centrado en proyectos de jardinería urbana y energía renovable. ¡Colaboremos para hacer que nuestras comunidades sean más ecológicas!

### Seleccione sus intereses (No disponible en la versión beta)

1. Desplázate hasta la sección Intereses en tu editor de perfil.

- 2. Elija una lista de temas predefinidos, moda sostenible, feminismo, justicia social, energías renovables y más.
- 3. También puede agregar intereses personalizados para personalizar aún más su perfil.

## Paso 3: Explora la plataforma

### **Descubra recursos**

- 1. Navegue a la sección Recursos para encontrar artículos, videos y guías sobre temas de su interés.
- 2. Marque o guarde recursos en su biblioteca personal para consultarlos en el futuro. (No disponible en la versión beta)

### Únase a grupos y comunidades (No disponible en la versión beta)

- 1. Visita la sección Grupos para encontrar comunidades alineadas con tus intereses.
- 2. Solicite unirse a grupos o inicie el suyo propio para conectarse con personas de ideas afines.

### Interactúe con la comunidad

- 1. Explora el feed de actividades para ver en qué están trabajando otros.
- 2. Me gusta, comenta y comparte publicaciones para interactuar con la comunidad. (No disponible en la versión beta)
- 3. Cree sus propias publicaciones para compartir actualizaciones, ideas o recursos.

### Paso 4: Comience a colaborar

### Creé artículos de sus intereses

- 1. Haga click en el botón de Publicista.
- 2. Complete el formulario del artículo con detalles como una pequeña descripción y diferentes tags. Esto le ayudará a que sus artículos tengan mayor visibilidad.
- 3. Cheque la guía completa de "¿Cómo usar Publicista?" en la sección de recursos.

### Participé en Proyectos (No disponible en la versión beta)

- 4. Explore los proyectos en curso en la sección Proyectos.
- 5. Complete el formulario de propuesta de proyecto con detalles como objetivos, habilidades requeridas y un cronograma.
- 6. Colabore con los miembros del equipo utilizando las herramientas y funciones de mensajería de la plataforma.

### Proponga sus propios proyectos (No disponible en la versión beta)

- 1. Haga clic en el botón Iniciar un proyecto.
- 2. Complete el formulario de propuesta de proyecto con detalles como objetivos, habilidades requeridas y un cronograma.
- 3. Publica tu proyecto para invitar a otros a unirse.

### Paso 5: Comparta su contenido

#### Comparta sus artículos

- 1. Navegue a su perfil haciendo clic en su nombre de usuario o en el ícono de perfil.
- 2. En su perfil encontrará una flecha dentro de una caja, haga clic. Un link a su perfil será copiado a su portapapeles, comparta este link en sus redes sociales para que más gente pueda ver sus artículos.

### Paso 6: Manténgase informad@

#### Suscríbete a las actualizaciones

- 1. Habilite notificaciones para actualizaciones de proyectos, publicaciones de la comunidad y nuevos recursos.
- 2. Siga temas y grupos para recibir contenido personalizado.

#### Asista a eventos

- 1. Consulte la sección Eventos para conocer los próximos seminarios web, talleres y reuniones.
- 2. Confirma tu asistencia a los eventos que te interesen y participa activamente.

Al completar estos pasos, estará en camino de aprovechar Ecotivista al máximo. Juntos podemos crear un futuro mejor para todos y todas. ¡Bienvenid@ a bordo!

#### NOTA: La versión beta no cuenta con todas las funcionalidades.